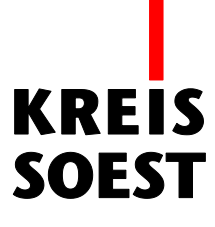

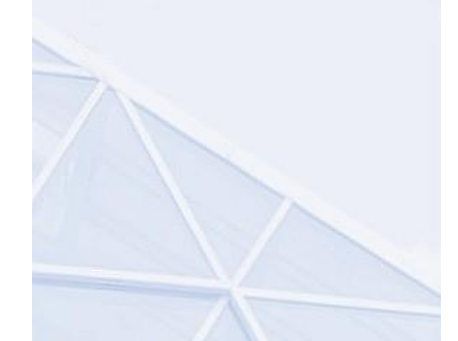

## Identifizieren Werkzeug in MapSolution

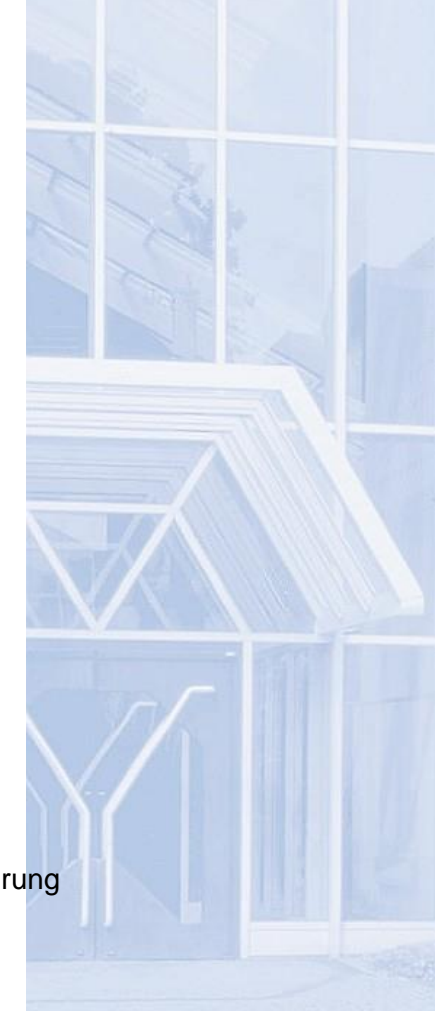

Kreis Soest IT und Verwaltungsdigitalisierung IT – Innovation Fabian Schröer

Stand: 10.09.2020

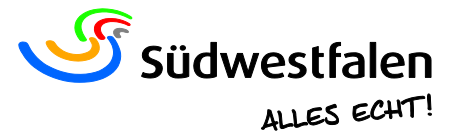

## Identifizieren

Mit diesem Werkzeug werden Daten abgefragt. Dazu aktivieren Sie das Tool zunächst und wählen anschließend einen Punkt im Kartenbild aus. Es öffnet sich ein Fenster mit dem Namen "Identifizieren", in dem die gefundenen Angaben angezeigt werden. Auf der ersten Seite sehen Sie die Ergebnisse. Diese richten sich nach dem aktuellen Maßstab und den sichtbaren Layern der Dienste.

Nach aktivieren des Identifizieren Werkzeuges, wechselt die Darstellung des Cursors.

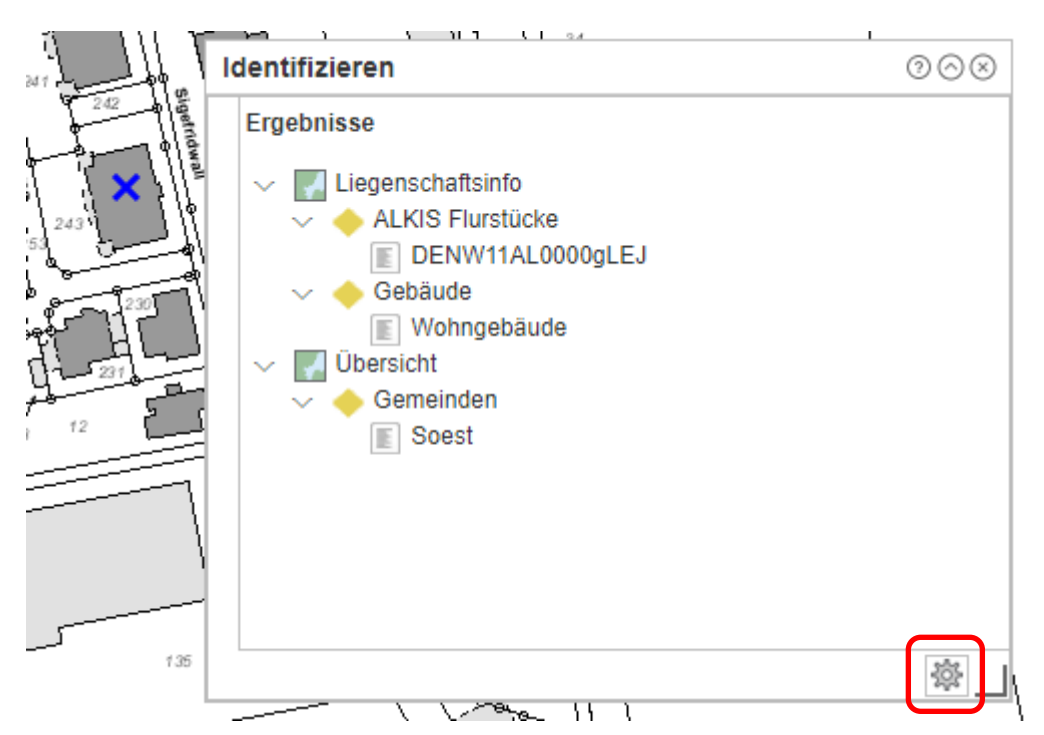

In der rechten unteren Ecke wechseln Sie zu den Optionen. Im ersten Feld wird die Toleranz bestimmt. Die Einheit ist Pixel. Je größer Sie die Toleranz wählen, desto mehr Ergebnisse werden Ihnen angezeigt.

In der Layerauswahl kann entschieden werden, welche Dienste und Layer Sie im Ergebnis angezeigt bekommen wollen.

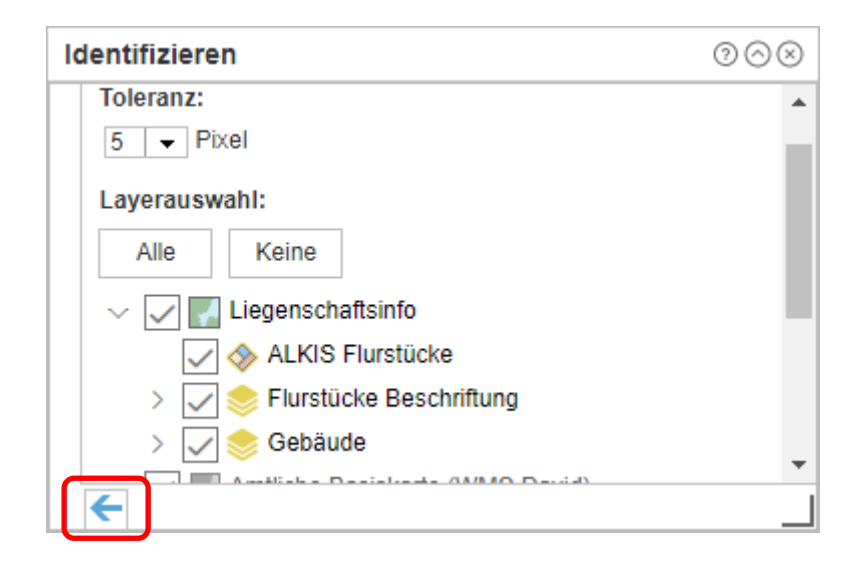

Im Anschluss können Sie mit dem Pfeil auf der linken unteren Seite des Fensters zur vorherigen Seite wechseln und einen neuen Punkt auswählen.

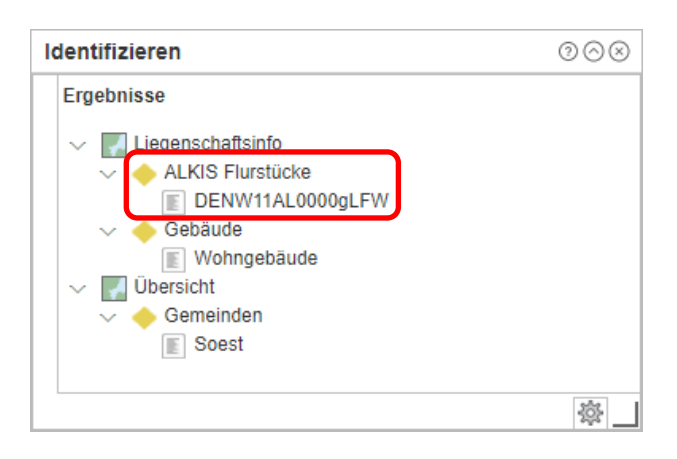

Des Weiteren können unter den Daten der "ALKIS Flurstücke" Attribute abfragen werden.

| Attribute                   |                          |
|-----------------------------|--------------------------|
| Name                        | Wert                     |
| id                          | DENW11AL0000gLFW         |
| lebenszeitintervall_beginnt | 12.03.2014 07:47:03      |
| lebenszeitintervall_endet   | Null                     |
| anlass1                     | 060100                   |
| anlass2                     | Null                     |
| um                          | urn:adv:crs:ETRS89_UTM32 |
| gemarkungschluessel         | 051785                   |
| zaehler                     | 230                      |
| nenner                      | Null                     |